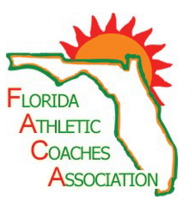

#### <u>Concussion in Sports Course Ordering (All coaches receiving a supplement)</u> Yearly Required Course

Step 1: Go to www.nfhslearn.com.

<u>Step 2</u>: "Sign In" to your account using the email address and password you provided at time of registering for an nfhslearn account.

OR

If you do not have an account, "Register" for an account

Step 3: Click "Courses" and select "Concussion in Sports" from the list of courses.

Step 4: Select your state and click "Order Course."

<u>Step 5</u>: Select **"Myself"** if the course will be completed by you.

<u>Step 6</u>: Click "**Continue**" and follow the on-screen prompts to finish the checkout process.

### Sudden Cardiac Arrest in Sports Course Ordering (All coaches receiving a supplement) Yearly Required Course

Step 1: Go to www.nfhslearn.com.

<u>Step 2</u>: "Sign In" to your account using the email address and password you provided at time of registering for an nfhslearn account.

OR

If you do not have an account, "Register" for an account

Step 3: Click "Courses" and select "Sudden Cardiac Arrest" from the list of courses.

Step 4: Select your state and click "Order Course."

Step 5: Select "Myself" if the course will be completed by you.

Step 6: Click "Continue" and follow the on-screen prompts to finish the checkout process.

## <u>Heat Illness Prevention Course Ordering (All coaches receiving a supplement)</u> Yearly Required Course

Step 1: Go to www.nfhslearn.com.

<u>Step 2</u>: "Sign In" to your account using the email address and password you provided at time of registering for an nfhslearn account.

OŘ

If you do not have an account, "Register" for an account

Step 3: Click "Courses" and select "Heat Illness Prevention" from the list of courses.

Step 4: Select your state and click "Order Course."

<u>Step 5</u>: Select **"Myself"** if the course will be completed by you.

Step 6: Click "Continue" and follow the on-screen prompts to finish the checkout process.

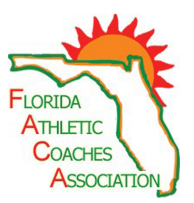

# FHSAA POLICY 36 EXAM (All Coaches) & Booster Club Preside

## Required One Time (Unless Policy Changes or you change schools)

Step 1: Go to www.nfhslearn.com

Step 2: "Sign In" to your account using the email address and password you provided at time of registering for an nfhslearn account.

OŘ

If you do not have an account, "Register" for an account

Step 3: Click "Courses" and select "Policy 36" from the list of courses.

Step 4: Select your state and click "Order Course."

Step 5: Select "Myself" if the course will be completed by you.

Step 6: Click "Continue" and follow the on-screen prompts to finish the checkout process.

## <u>Cheer & Dance Safety Certification Course Ordering(Cheerleading Coaches Only</u> Required Every 4 Years

Step 1: Go to www.nfhslearn.com.

Step 2: Sign In to your account using the email address and password you provided at time of registering for an nfhslearn account.

OŘ

If you do not have an account Register for an account

Step 3: Click Courses and select Cheer & Dance Safety Certification from the list of courses.

Step 4: Select your state and click Order Course.

Step 5: Select Myself if the course will be completed by you.

Step 6: Click Continue and follow the on-screen prompts to finish the checkout

process. Note: There is a 85.00 fee for this course which can be reimbursed by your booster club.

## <u>Football Tackling Video Course Ordering(Football Coaches Only</u> Required Course Every 4 Years

Step 1: Go to www.nfhslearn.com.

<u>Step 2</u>: "Sign In" to your account using the email address and password you provided at time of registering for an nfhslearn account.

OR

If you do not have an account, "Register" for an account

<u>Step 3</u>: Click "**Courses**" and select "Football Tackling" from the list of courses. <u>Step 4</u>: Select your state and click "**Order Course**."

<u>Step 5</u>: Select **"Myself"** if the course will be completed by you.

<u>Step 6</u>: Click "**Continue**" and follow the on-screen prompts to finish the checkout process.